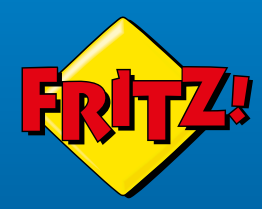

# FRITZ!Box 7590 AX

FRITZIBOX

#### **Kurzanleitung**

## Lieferumfang

#### Sicherheit

| Abbildung                                                                                                    | Anzahl und Bezeichnung | Sicherheitshinweise für FRITZ!Box 7590 AX |                                                     |  |
|----------------------------------------------------------------------------------------------------|------------------------|-------------------------------------------|-----------------------------------------------------|--|
| The second second second second second second second second second second second second second second second se | 1 FRITZ!Box 7590 AX    | Handhabung                                | nicht bei Gewitter betreiben oder installieren      |  |
|                                                                                                    |                        |                                           | Lüftungsschlitze nicht abdecken                     |  |
|                                                                                                    | 1 DSL-Kabel            |                                           | nur an leicht erreichbare Steckdosen<br>anschließen |  |
|                                                                                                    | 1 Netzteil             |                                           |                                                     |  |
|                                                                                                    | 1 LAN-Kabel            | am Standort                               | nicht auf wärmeempfliche Flächen stellen            |  |
| 0                                                                                                    | 1 TAE-Adapter          |                                           |                                                     |  |
| ohne Abbildung                                                                                                  | 1 Kurzanleitung        |                                           | nicht im Freien verwenden                           |  |
| ohne Abbildung                                                                                                  | 1 FRITZ! Notiz         |                                           |                                                     |  |

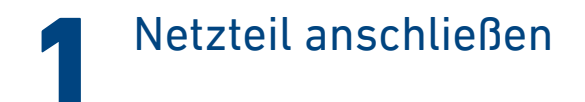

Schließen Sie das Netzteil an die Buchse **Power** der FRITZ!Box an und stecken Sie es in eine leicht erreichbare Steckdose.

Die LED **Power/DSL** beginnt zu blinken.

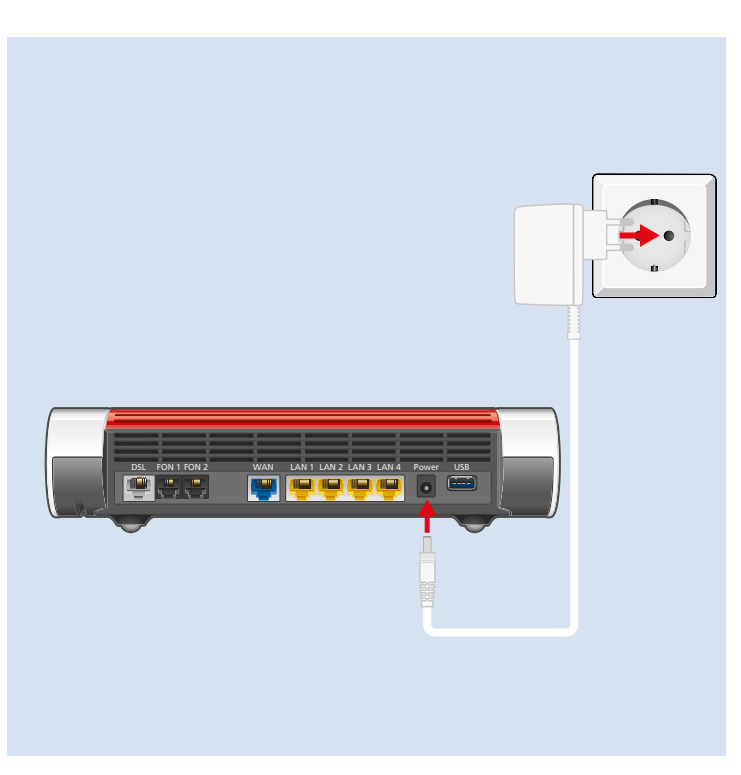

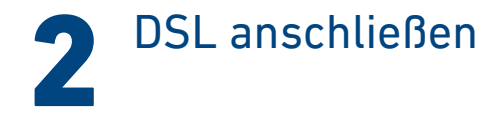

Schließen Sie das DSL-Kabel an die Buchse **DSL** der FRITZ!Box an und verbinden Sie es mit dem DSL-Anschluss.

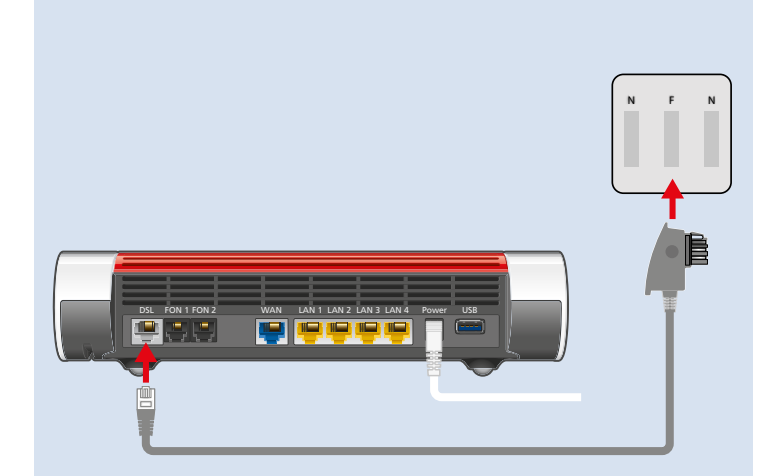

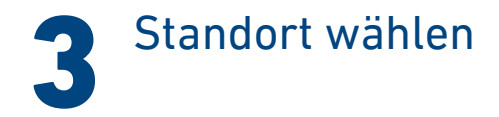

Die Wahl des Standorts Ihrer FRITZ!Box wird durch Ihre DSL-Anschlussdose, die Postion Ihres Modems und eine leicht erreichbare Steckdose bestimmt.

Wählen Sie in diesem Umfeld den idealen Standort:

- frei von Hindernissen und Störquellen
- gut belüftet
- ein bis zwei Meter über dem Fußboden

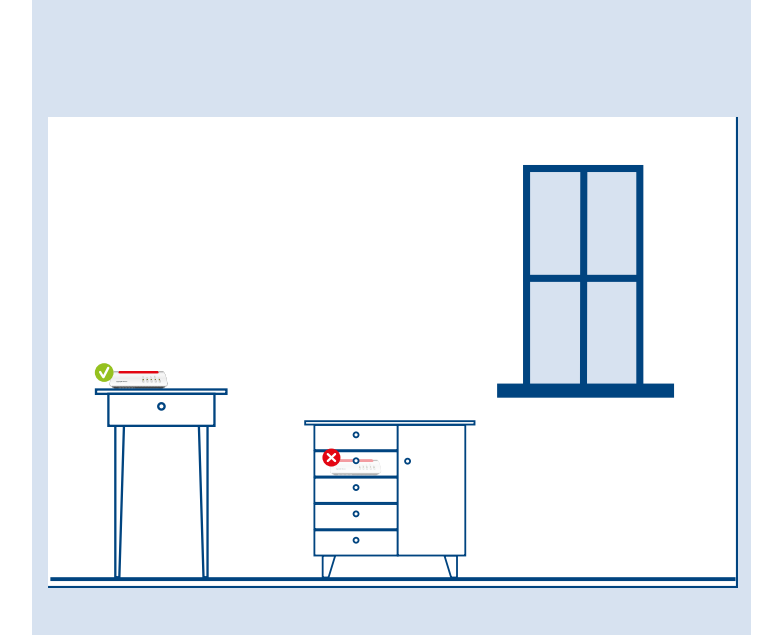

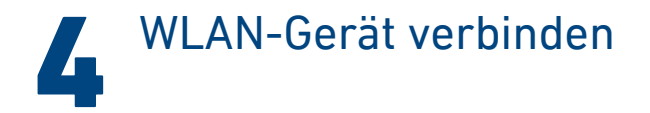

Verbinden Sie ein WLAN-Gerät mit dem WLAN der FRITZ!Box.

#### Smartphone oder Tablet verbinden

1. Scannen Sie den QR-Code für das WLAN der FRITZ!Box mit der Kamera Ihres Geräts oder mit einer App wie FRITZ!App WLAN,

Sie finden den QR-Code auf Ihrer FRITZ! Notiz und auf der Unterseite Ihrer FRITZ!Box.

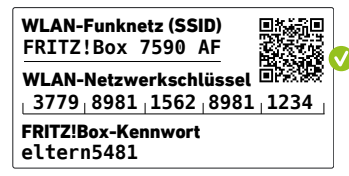

2. Folgen Sie dem Dialog, den Sie von der Kamera oder der App erhalten und verbinden Sie Ihr WLAN-Gerät in wenigen Schritten mit dem WLAN der FRITZ!Box.

#### Computer oder Notebook verbinden

- 1. Klicken Sie auf das WLAN-Symbol Ihres Computers.
  - 🕼 oder 🋞 auf Windows-Computern in der Taskleiste.
  - < oder 🔿 auf Apple-Computern in der Menüleiste.
- 2. Wählen Sie das WLAN Ihrer FRITZ!Box aus und stellen Sie die Verbindung mit dem WLAN-Netzwerkschlüssel her.

Sie finden das WLAN und den WLAN-Netzwerkschlüssel auf Ihrer FRITZ! Notiz und auf der Unterseite Ihrer FRITZ!Box.

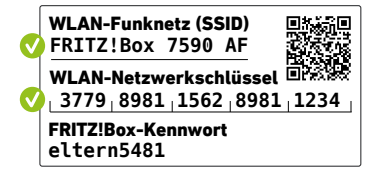

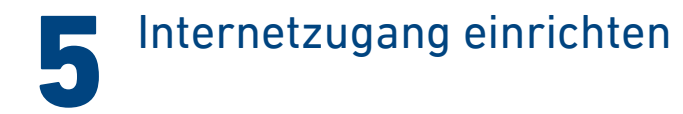

1. Geben Sie http://fritz.box in einen Internetbrowser ein.

Die Benutzeroberfläche der FRITZ!Box erscheint.

2. Geben Sie das FRITZ!Box-Kennwort ein.

Sie finden das FRITZ!Box-Kennwort auf Ihrer FRITZ! Notiz und auf der Unterseite Ihrer FRITZ!Box.

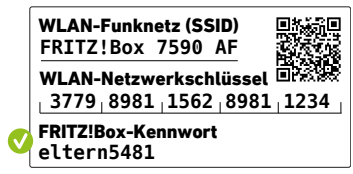

3. Folgen Sie den Anweisungen auf dem Bildschirm.

Die Internetverbindung wird hergestellt.

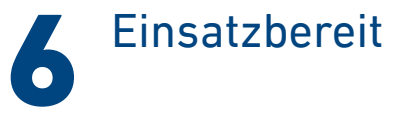

Die FRITZ!Box ist mit dem Internet verbunden und einsatzbereit. Sie können mit den angeschlossenen Geräten surfen.

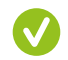

Jetzt können Sie weitere Geräte per WLAN, per DECT und per Kabel mit der FRITZ!Box verbinden und in der Benutzeroberfläche einrichten.

Sie können die Benutzeroberfläche auf allen angeschlossenen Geräten in einem Internetbrowser öffnen:

#### http://fritz.box

Auf einer Übersichtsseite erhalten Sie die wichtigsten Informationen zu Ihrer FRITZ!Box und den angeschlossenen Geräten. In weiteren Menüpunkten finden Sie Einstellungsmöglichkeiten für Heimnetz, Smart Home, Telefonie, WLAN, System und andere.

Erfahren Sie mehr auf avm.de/fritzos

## Schnurlostelefone verbinden

- 1. Schalten Sie Ihr Telefon an.
- 2. Bringen Sie das Telefon in Anmeldebereitschaft.
- 3. Geben Sie die PIN der FRITZ!Box ein.
- 4. Die voreingestellte PIN ist **0000**.
- 5. Drücken Sie die Taste **Connect** an der FRITZ!Box bis die LED **Connect** blinkt.

Das Telefon wird angemeldet.

| i | Sie können bis zu sechs Schnurlostelefone mit der |
|---|---------------------------------------------------|
|   | FRITZ!Box verbinden.                              |

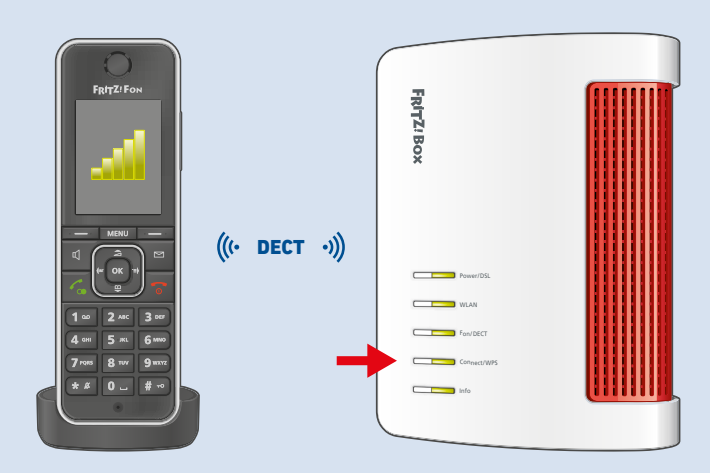

#### Telefone anschließen

Sie können Telefone\* per Kabel an die FRITZ!Box anschließen.

| Position | Gerätetyp                              | Buchse       |
|----------|----------------------------------------|--------------|
| 1        | Telefon mit TAE-Stecker                | FON 1        |
| 2        | Telefon mit RJ11-Stecker               | FON 1, FON 2 |
| 3        | Telefon mit TAE-Stecker am TAE-Adapter | FON 1, FON 2 |

Die Buchse **Fon 1** gibt es in zwei Ausführungen. Im Betrieb darf nur eine Buchse **Fon 1** belegt werden. Die andere Buchse **Fon 1** muss frei bleiben. IAN 1 IAN 2 IAN 3 IAN 4

\* auch Faxgeräte oder Anrufbeantworter

## Netzwerkgerät anschließen

Computer und andere Netzwerkgeräte schließen Sie mit dem LAN-Kabel an die Buchsen LAN 1, LAN 2, LAN 3 oder LAN 4 an.

| Buchse | maximale Übertragungsgeschwindigkeit |
|--------|--------------------------------------|
| LAN 1  | 1 GBit/s                             |
| LAN 2  | 1 GBit/s                             |
| LAN 3  | 1 GBit/s                             |
| LAN 4  | 1 GBit/s                             |

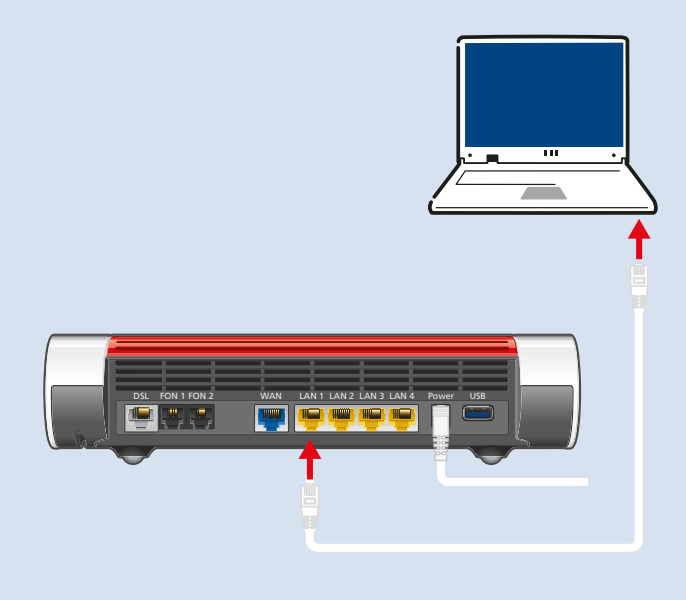

### Smart-Home-Gerät verbinden

FRITZ! Smart-Home-Geräte, wie die FRITZ!DECT-LED-Lampe, -Steckdosen, -Heizkörperregler und -Taster können das Heimnetz der FRITZ!Box um nützliche Anwendungen erweitern.

FRITZ! Smart-Home-Geräte und Smart-Home-Geräte anderer Hersteller, die den Standard HAN FUN unterstützen, werden per DECT mit der FRITZ!Box verbunden.

Automatisches Schalten und Messen richten Sie für Ihre Smart-Home-Geräte in der Benutzeroberfläche ein. Direkt bedienen können Sie diese Geräte mit FRITZ!App Smart Home auf Ihrem Smartphone, einem FRITZ!Fon und den FRITZ!DECT-Tastern – zu Hause und unterwegs.

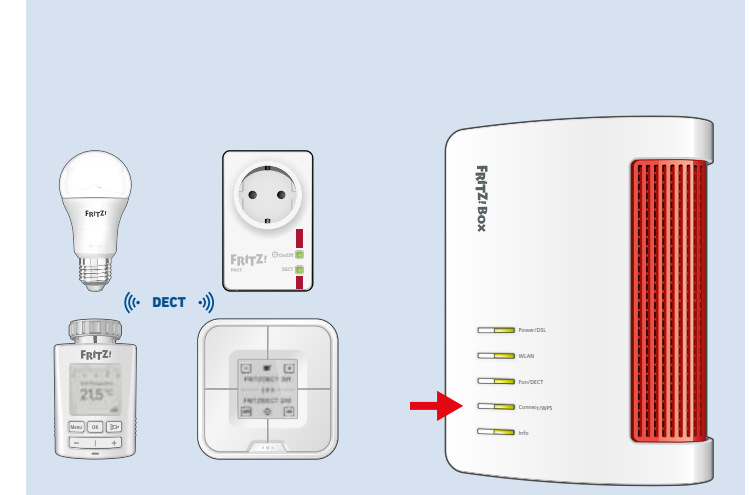

## FRITZ!Apps einsetzen

Mit FRITZ!Apps erweitern Sie Ihre FRITZ!Box, Ihre Smartphones und Tablets um neue Funktionen. Sie erhalten die Apps kostenlos für Android und iOS.

| FRITZ!App Smart Home                                                                     | MyFRITZ!App                                                                               | FRITZ!App WLAN                                                                                                    | FRITZ!App Fon                                                                                                    |
|------------------------------------------------------------------------------------------|-------------------------------------------------------------------------------------------|----------------------------------------------------------------------------------------------------|----------------------------------------------------------------------------------------------------|
| FRITZ!                                                                                   | FRITZ!                                                                                    | FRITZ!                                                                                                    | FRITZ:                                                                                                    |
| Mit FRITZ!App Smart Home<br>können Sie Ihre Smart-<br>Home-Geräte unterwegs<br>bedienen. | Mit der MyFRITZ!App können<br>Sie in vollem Umfang mobil<br>auf Ihre FRITZ!Box zugreifen. | Mit FRITZ!App WLAN er-<br>halten Sie einen detaillierten<br>Überblick über Ihr WLAN<br>und die WLANs in der Um-<br>gebung. | Mit FRITZ!App Fon verbin-<br>den Sie Smartphones per<br>WLAN mit Ihrer FRITZ!Box<br>und telefonieren zu Hause<br>über das Festnetz und das<br>Internet. |

## Rechtliches

T

| Technische Hinweise                 | In Ihrem FRITZ!Box-Handbuch auf avm.de/handbuecher                                                                                                    |
|-------------------------------------|----------------------------------------------------------------------------------------------------|
| Rechtliche Hinweise und Lizenzen    | In der FRITZ!Box-Benutzeroberfläche: Hilfe/Rechtliche Hinweise                                                                                                    |
| <b>CE</b> Konformitätserklärung     | Hiermit erklärt AVM, dass das Gerät der Richtlinie 2014/53/EU entspricht. Den vollständigen Text der<br>EU-Konformitätserklärung finden Sie in englischer Sprache unter <b>en.avm.de/service/declarations/</b> .                                                                                                    |
| Funkfrequenzen und<br>Sendeleistung | <ul> <li>DECT: 1880 MHz – 1900 MHz, max. 250 mW</li> <li>WLAN: 2,4 GHz – 2,483 GHz, max. 100 mW</li> <li>WLAN: 5,15 GHz – 5,35 GHz, max. 200 mW</li> <li>WLAN: 5,47 GHz – 5,725 GHz, max. 1000 mW</li> <li>In AT, BE, BG, CY, CZ, DE, DK, EE, EL, ES, FI, FR, HR, HU, IE, IT, LT, LU, LV, MT, NL, PL, PT, RO, SE, SI, SK und UK/NI darf WLAN zwischen 5,15 GHz und 5,35 GHz nur in geschlossenen Räumen eingesetzt werden.</li> </ul> |

#### Service

| Handbuch | Das vollständige Handbuch inklusive aller<br>technischen Daten finden Sie auf                                                                           | Service      | avm.de/service     |
|----------|----------------------------------------------------------------------------------------------------|--------------|--------------------|
| Diagnose | Zur Verbesserung des Produkts und für den sicheren Betrieb an Ihrem Anschluss verwendet                                                                 | Support      | avm.de/support     |
|          | AVM bei Bedarf Diagnosedaten.<br>Diese Einstellung kann in der Benutzeroberfläche<br>unter <b>Internet/Zugangsdaten/AVM-Dienste</b><br>geändert werden. | Social Media | <b>() () () ()</b> |

PEFC